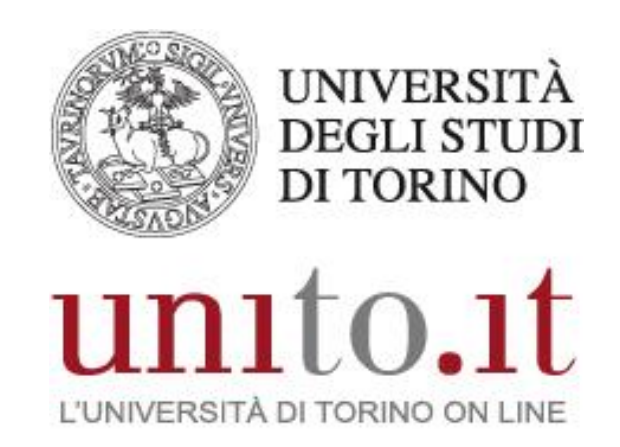

MANUALE DI UTILIZZO DEL WIFI DI UNITO PER LINUX VERSIONE 2 Direzione Sistemi Informativi, Portale, E-learning Informazioni utili sul WiFi di UniTO

Maggiori dettagli sulla configurazione di unito-wifi ed eduroam In caso di problemi Cosa fare quando cambi la password

Maggiori dettagli sulla configurazione di unito-guest, idem e spidwifi-UniTO

Preferenza della rete wireless

## Informazioni utili sul WiFi di UniTO

#### Quali sono le reti wireless di UniTO?

Il WiFi di UniTO è composto da cinque reti (comunemente chiamate SSID):

- unito-wifi
- unito-guest
- idem
- eduroam
- spidwifi-UniTO

#### A cosa servono queste cinque reti?

- unito-wifi è la rete istituzionale di UniTO. Fornisce un'esperienza di accesso automatica e sicura
- *unito-guest* è la rete indicata per un utilizzo temporaneo da parte di ospiti o in caso di eventi, seminari o convegni
- idem e eduroam sono le reti di riferimento delle federazioni di cui UniTO fa parte
- *spidwifi-UniTO* è la rete dedicata a tutti gli utenti in possesso di credenziali di accesso *SPID* e che vogliono accedere alla rete WiFi di Ateneo

#### Cosa mi serve per accedere alle reti di UniTO?

E' sufficiente essere in possesso di credenziali di accesso valide. Usa le stesse che utilizzi per accedere al Portale di UniTO.

#### Come accedo al servizio WiFi?

- 1. Seleziona la rete desiderata dall'elenco delle reti disponibili
- 2. Ti verranno richieste le credenziali di accesso. Usa le stesse che utilizzi per accedere al Portale di UniTO.

**IMPORTANTE:** al nome utente devi aggiungere il suffisso *@unito.it*. Quindi se il tuo nome utente è *mrossi* inserisci *mrossi@unito.it* 

#### Quando sono all'Università quale tra le reti di UniTO devo utilizzare?

Se sei in una qualsiasi delle sedi UniTO coperte dal servizio WiFi usa unito-wifi.

#### Quando sono fuori dall'Università?

Se sei ospite presso altre Università o enti che fanno parte delle federazioni idem o eduroam puoi accedere alle suddette reti utilizzando comunque le tue credenziali di accesso UniTO.

# Maggiori dettagli sulla configurazione di unito-wifi ed eduroam

1. Clicca sull'icona indicata dalla freccia

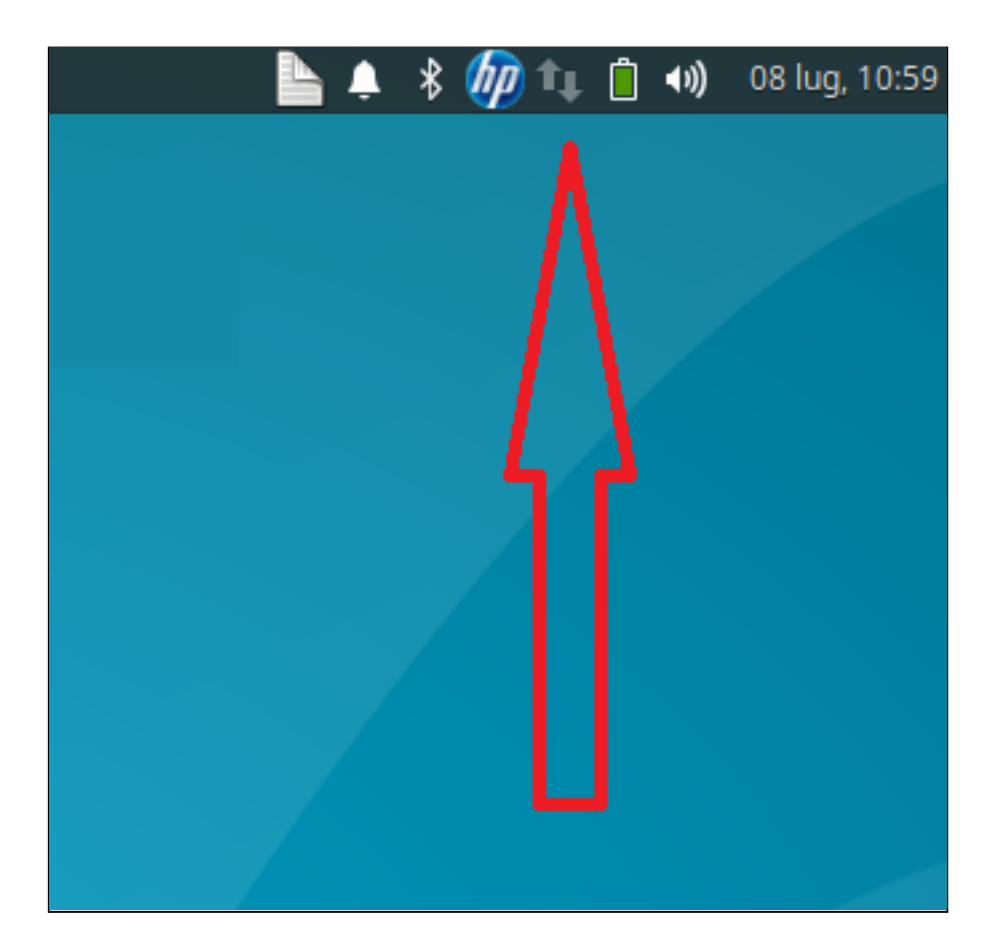

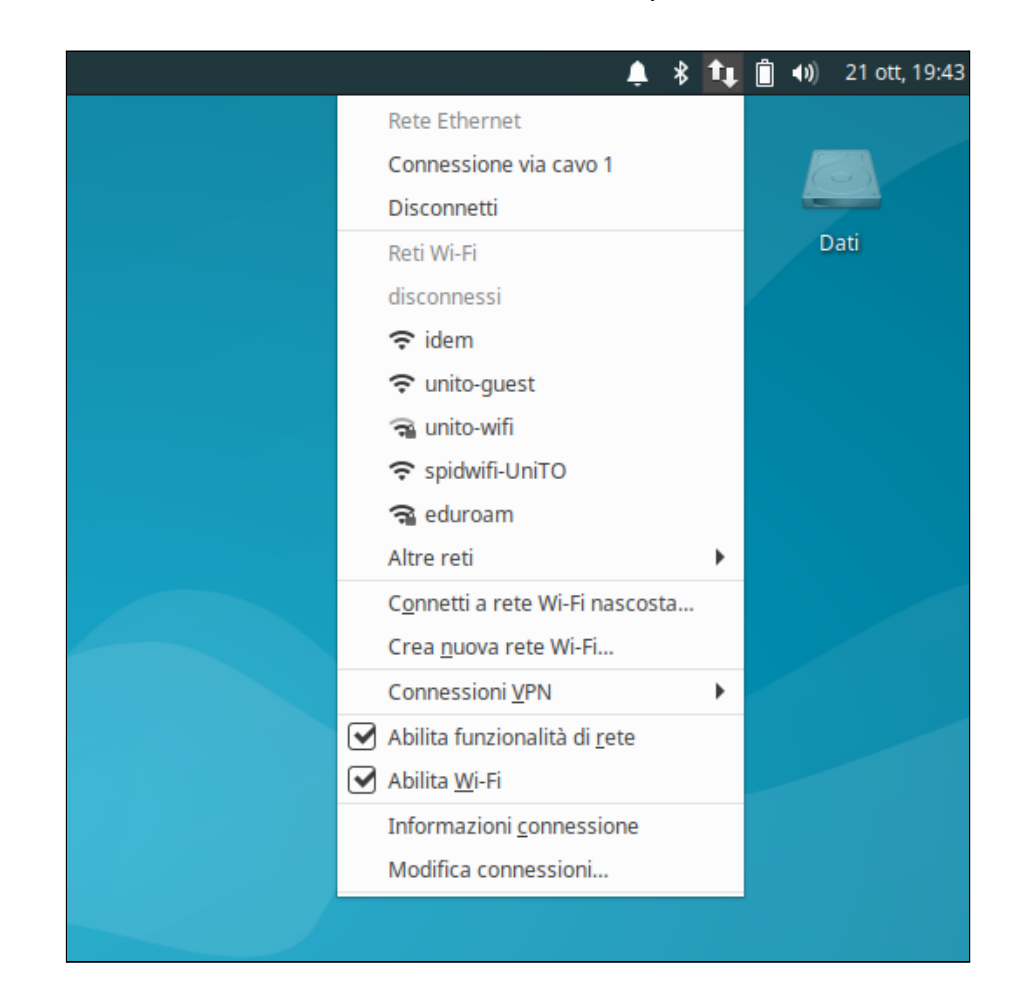

2. Seleziona unito-wifi dall'elenco delle reti wireless disponibili

| *              | Richiesta autenticazione rete Wi-Fi ×                                                           |                                 |  |  |  |  |
|----------------|-------------------------------------------------------------------------------------------------|---------------------------------|--|--|--|--|
| $\overline{a}$ | La rete Wi-Fi richiede autenticazione                                                           |                                 |  |  |  |  |
| -              | Per accedere alla rete Wi-Fi «unito-wifi» è necessaria una password<br>una chiave di cifratura. |                                 |  |  |  |  |
|                | Sicurezza Wi-Fi: WPA e WPA2 Enterprise                                                          |                                 |  |  |  |  |
|                | Autenticazione:                                                                                 | EAP Protetto (PEAP)             |  |  |  |  |
|                | Identità anonima:                                                                               |                                 |  |  |  |  |
|                | Dominio:                                                                                        |                                 |  |  |  |  |
|                | Certificato CA:                                                                                 | (nessuno) 💌                     |  |  |  |  |
|                | Password certificato CA:                                                                        | x. [                            |  |  |  |  |
|                |                                                                                                 | Show passwords                  |  |  |  |  |
|                |                                                                                                 | Nessun certificato CA richiesto |  |  |  |  |
|                | Versione PEAP:                                                                                  | Automatico 👻                    |  |  |  |  |
|                | Autenticazione interna:                                                                         | MSCHAPv2                        |  |  |  |  |
|                | Nome utente:                                                                                    | utente@unito.it                 |  |  |  |  |
|                | Password:                                                                                       | <u></u>                         |  |  |  |  |
|                |                                                                                                 | Mostra la password              |  |  |  |  |
|                |                                                                                                 | Annulla Connetti                |  |  |  |  |

3. Configura i parametri secondo le indicazioni riportate nell'immagine

4. Ti verranno richieste le credenziali di accesso. Usa le stesse che utilizzi per accedere al Portale di UniTO.

**IMPORTANTE:** al nome utente devi aggiungere il suffisso *@unito.it*. Quindi se il tuo nome utente è *mrossi* inserisci *mrossi@unito.it.* 

5. A questo punto puoi navigare utilizzando il servizio WiFi di UniTO

Ripeti i medesimi step per configurare eduroam.

Se la tua distribuzione Linux richiede di specificare il *Certificato CA* procedi come segue:

- 1. Dal campo Certificato CA scegli seleziona da file
- 2. Seleziona il file AAACertificateServices dalla cartella /etc/ssl/certs

Se non trovi il file lo puoi scaricare da <u>questo link</u>. Salvalo in /etc/ssl/certs (oppure in un qualsiasi percorso personale se non hai i diritti di amministratore) e ripeti gli step indicati.

Una volta selezionato il *Certificato CA* configura i parametri secondo le indicazioni riportate nell'immagine sopra.

#### In caso di problemi

Se non riesci ad accedere probabilmente c'è un problema con le tue credenziali. Prova a seguire questi step:

- 1. Dall'icona con cui visualizzi l'elenco delle reti disponilibi seleziona Modifica connessioni
- 2. Seleziona la rete a cui non riesci ad accedere e clicca sul segno "-"
- 3. Ripeti gli step per configurare la rete wireless
- 4. Se non risolvi il problema prova a resettare la tua password seguendo le <u>istruzioni</u> <u>contenute qui</u>. Aspetta 10 minuti dopo la procedura di cambio password ed esegui nuovamente gli step per accedere.
- 5. Se non risolvi il problema apri un ticket sul <u>nostro sistema di help-desk</u> nella sezione *WiFi di Ateneo*. Sarà nostra cura contattarti per analizzare il tuo caso.

#### Cosa fare quando cambi la password

Ogni 6 mesi il sistema di autenticazione di Ateneo ti richiede di cambiare la password. A seguito di questa procedura noterai di non riuscire più accedere ad *unito-wifi* e ad *eduroam*. Questo perchè nel tuo dispositivo è memorizzata la vecchia password.

Per accedere nuovamente è sufficiente cancellare la configurazione della rete ed eseguire nuovamente gli step indicati sopra avendo cura di inserire la nuova password.

# Maggiori dettagli sulla configurazione di unito-guest, idem e spidwifi-UniTO

1. Clicca sull'icona indicata dalla freccia

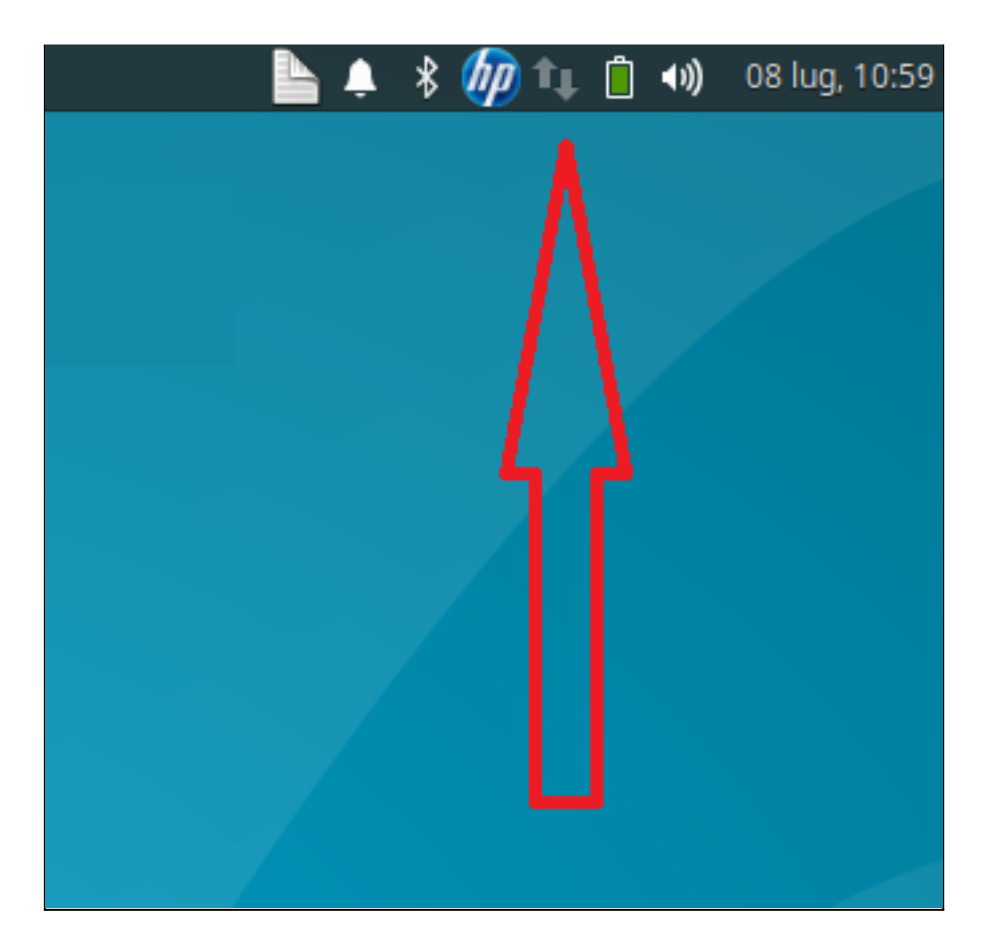

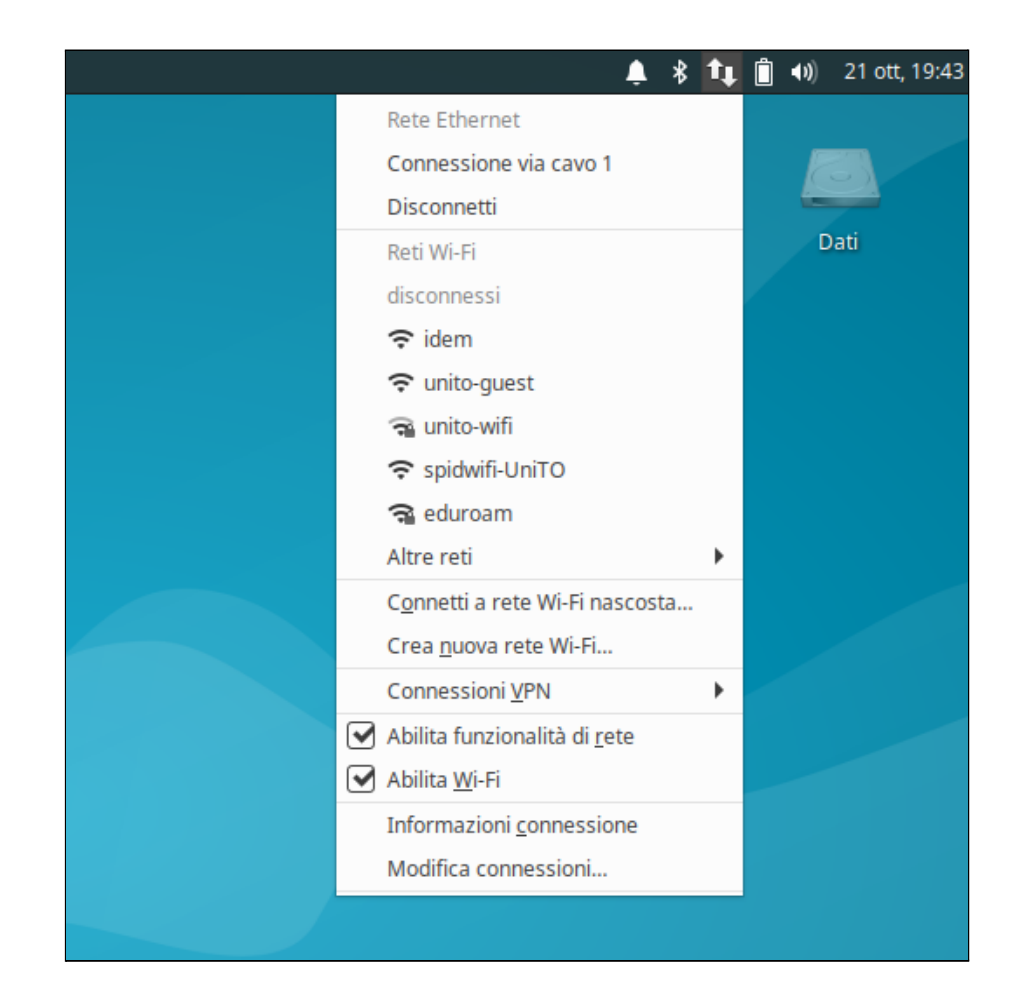

2. Seleziona la rete desiderata dall'elenco delle reti disponibili

- 3. Si aprirà automaticamente una finestra del browser
- 4. Segui le istruzioni indicate ed inserisci le credenziali

### Preferenza della rete wireless

Assicurati di utilizzare *unito-wifi* quando sei in una delle sedi di UniTO. Per farlo:

1. Clicca sull'icona indicata dalla freccia

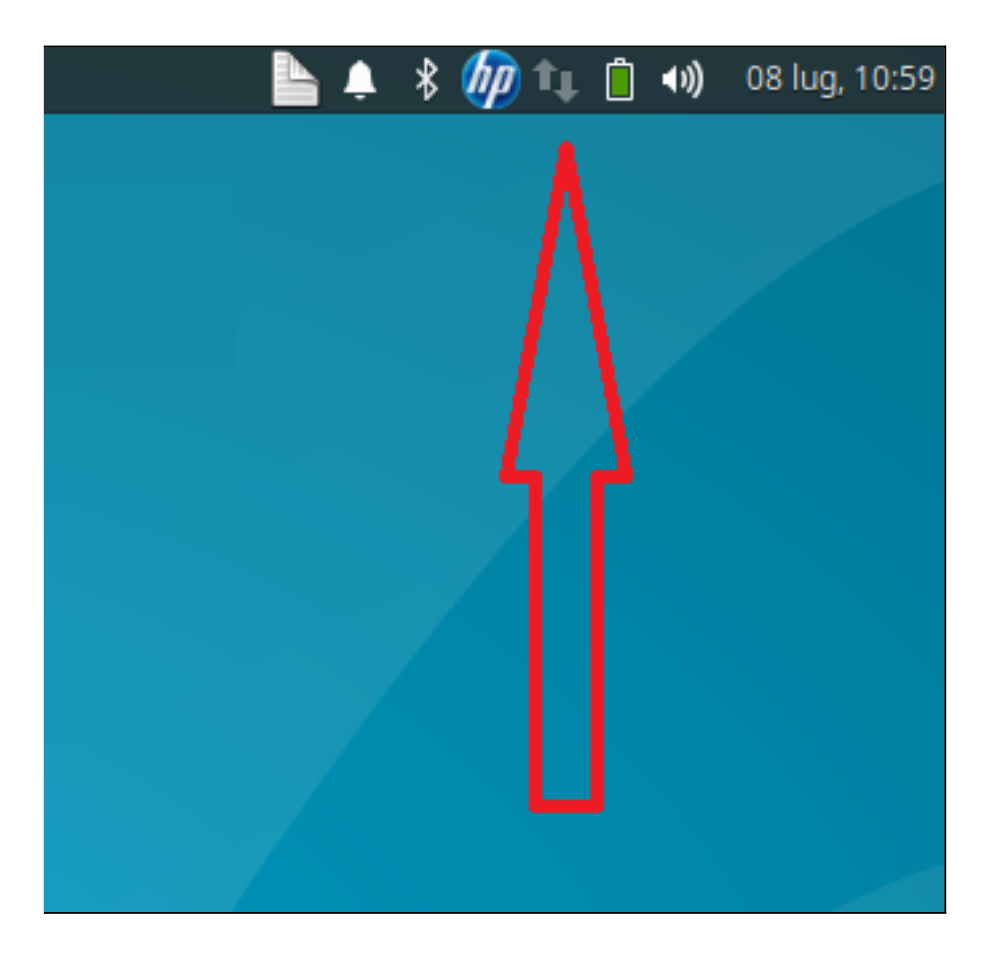

- 🔔 🖇 ҵ 📋 🜒 21 ott, 19:43 Rete Ethernet Connessione via cavo 1 Disconnetti Dati Reti Wi-Fi disconnessi 穼 idem 🗢 unito-guest 😪 unito-wifi spidwifi-UniTO
  spidwifi-UniTO
  spidwifi-UniTO
  spidwifi-UniTO
  spidwifi-UniTO
  spidwifi-UniTO
  spidwifi-UniTO
  spidwifi-UniTO
  spidwifi-UniTO
  spidwifi-UniTO
  spidwifi-UniTO
  spidwifi-UniTO
  spidwifi-UniTO
  spidwifi-UniTO
  spidwifi-UniTO
  spidwifi-UniTO
  spidwifi-UniTO
  spidwifi-UniTO
  spidwifi-UniTO
  spidwifi-UniTO
  spidwifi-UniTO
  spidwifi-UniTO
  spidwifi-UniTO
  spidwifi-UniTO
  spidwifi-UniTO
  spidwifi-UniTO
  spidwifi-UniTO
  spidwifi-UniTO
  spidwifi-UniTO
  spidwifi-UniTO
  spidwifi-UniTO
  spidwifi-UniTO
  spidwifi-UniTO
  spidwifi-UniTO
  spidwifi-UniTO
  spidwifi-UniTO
  spidwifi-UniTO
  spidwifi-UniTO
  spidwifi-UniTO
  spidwifi-UniTO
  spidwifi-UniTO
  spidwifi-UniTO
  spidwifi-UniTO
  spidwifi-UniTO
  spidwifi-UniTO
  spidwifi-UniTO
  spidwifi-UniTO
  spidwifi-UniTO
  spidwifi-UniTO
  spidwifi-UniTO
  spidwifi-UniTO
  spidwifi-UniTO
  spidwifi-UniTO
  spidwifi-UniTO
  spidwifi-UniTO
  spidwifi-UniTO
  spidwifi-UniTO
  spidwifi-UniTO
  spidwifi-UniTO
  spidwifi-UniTO
  spidwifi-UniTO
  spidwifi-UniTO
  spidwifi-UniTO
  spidwifi-UniTO
  spidwifi-UniTO
  spidwifi-UniTO
  spidwifi-UniTO
  spidwifi-UniTO
  spidwifi-UniTO
  spidwifi-UniTO
  spidwifi-UniTO
  spidwifi-UniTO
  spidwifi-UniTO
  spidwifi-UniTO
  spidwifi-UniTO
  spidwifi-UniTO
  spidwifi-UniTO
  spidwifi-UniTO
  spidwifi-UniTO
  spidwifi-UniTO
  spidwifi-UniTO
  spidwifi-UniTO
  spidwifi-UniTO
  spidwifi-UniTO
  spidwifi-UniTO
  spidwifi-UniTO
  spidwifi-UniTO
  spidwifi-UniTO
  spidwifi-UniTO
  spidwifi-UniTO
  spidwifi-UniTO
  spidwifi-UniTO
  spidwifi-UniTO
  spidwifi-UniTO
  spidwifi-UniTO
  spidwifi-UniTO
  spidwifi-UniTO
  spidwifi-UniTO
  spidwifi-UniTO
  spidwifi-UniTO
  spidwifi-UniTO
  spidwifi-UniTO
  spidwifi-UniTO
  spidwifi-UniTO
  spidwifi-UniTO
  spidwifi-UniTO
  spidwifi-UniTO
  spid 😪 eduroam Altre reti ۲ Connetti a rete Wi-Fi nascosta... Crea nuova rete Wi-Fi... Connessioni VPN ۲ Abilita funzionalità di <u>r</u>ete Abilita Wi-Fi Informazioni connessione Modifica connessioni...
- 2. Seleziona Modifica connessioni

| ▼ Connessioni di rete          | - + ×        |
|--------------------------------|--------------|
| Nome                           | Ultimo uso 👻 |
| ▼ Ethernet                     |              |
| dhcp                           | 21 giorni fa |
| 100.0/24 no gw entec           | 21 giorni fa |
| 192.168.1.0/24 fisso no gw     | 21 giorni fa |
| 192.168.100.0/24 fisso (entec) | 1 mese fa    |
| ▼ Wi-Fi                        |              |
| unito-wifi                     | 1 minuto fa  |
| TISCALI                        | 3 giorni fa  |
| + - *                          |              |

3. Seleziona unito-wifi e poi clicca sull'icona indicata dalla freccia

4. Nella tab *Generale* scegli un numero di priorità connessione maggiore per *unito-wifi* rispetto alle altre e clicca su *Salva* 

| <b>v</b>                                               | Modifica di unito-wifi                  | + ×               |  |  |  |  |  |
|--------------------------------------------------------|-----------------------------------------|-------------------|--|--|--|--|--|
| Nome della connessione:                                | unito-wifi                              |                   |  |  |  |  |  |
| Generale Wi-Fi                                         | Sicurezza Wi-Fi Proxy Impostazioni IPv4 | Impostazioni IPv6 |  |  |  |  |  |
| Connessione automatica alla rete quando disponibile    |                                         |                   |  |  |  |  |  |
| Priorità connessione per attivazione automatica: 0 – + |                                         |                   |  |  |  |  |  |
| Tutti gli utenti possono collegarsi                    |                                         |                   |  |  |  |  |  |
| Connessione VPN automatica con questa connessione      |                                         |                   |  |  |  |  |  |
|                                                        |                                         | •                 |  |  |  |  |  |
|                                                        |                                         |                   |  |  |  |  |  |

| •                                                   |       | Modifi          | Modifica di eduroam |                   |                   |  |  |  |
|-----------------------------------------------------|-------|-----------------|---------------------|-------------------|-------------------|--|--|--|
| Nome della connessione:                             |       | eduroam         |                     |                   |                   |  |  |  |
| Generale                                            | Wi-Fi | Sicurezza Wi-Fi | Proxy               | Impostazioni IPv4 | Impostazioni IPv6 |  |  |  |
| Connessione automatica alla rete quando disponibile |       |                 |                     |                   |                   |  |  |  |
| Priorità connessione per attivazione automatica:    |       |                 |                     |                   |                   |  |  |  |
| Tutti gli utenti possono collegarsi                 |       |                 |                     |                   |                   |  |  |  |
| Connessione VPN automatica con questa connessione   |       |                 |                     |                   |                   |  |  |  |
|                                                     |       |                 |                     |                   | •                 |  |  |  |
|                                                     |       |                 |                     |                   |                   |  |  |  |